### Registrierung für ein Video-Interview bei Samedi

Anleitung

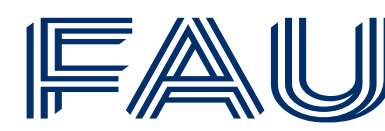

Friedrich-Alexander-Universität Medizinische Fakultät

### Durch Klicken des Samedi-Links landen Sie auf der unten stehenden Buchungsseite

|                                       |                                 | 🔵 🔴 Or        | nline-Terminbuch    | nung × +                                                                                                    | -                                                                                                    |         | - | 0 | $\times$ |
|---------------------------------------|---------------------------------|---------------|---------------------|----------------------------------------------------------------------------------------------------|----------------------------------------------------------------------------------------------------|---------|---|---|----------|
|                                       | $\leftarrow$                    | $\rightarrow$ | C ŵ                 | https://term                                                                                                    | in.samedi.de/b/universitatsklinikum-erlangen-psychiatrische-klinik-studie-neue-wege-aus-der-depress 🏠 | ☑ ۞   إ | Ē |   |          |
| bu                                    |                                 |               | A                   | Online-Termin                                                                                                    | buchung — Universitätsklinikum Erlangen - Psychiatrische Klinik - Studie Neue-                        | - de 🌐  |   |   | <b>A</b> |
| nalige Buchu                          | 1<br>Terminart & Zeit auswählen |               | 1<br>Zeit auswählen | 2<br>Anmeldung                                                                                                    | 3<br>Termin bestä                                                                                     | tigen   |   | I |          |
|                                       |                                 | Behandle      | er/Kategorie        | <b>eue-Wege-aus-der-Depression, Universitätsklinikum Erlangen - Psychiatrische Klinik</b><br>en Sie die Termine entsprechend der nummerischen Abfolge. Außerdem buchen Sie Bitte jede Terminart nur 1x. | ^                                                                                                    |         |   | l |          |
| rstr                                  |                                 |               | Terminar            | t                                                                                                    |                                                                                                    | ~       | , |   |          |
| ш                                     |                                 |               | Datum u             | nd Uhrzeit                                                                                                    |                                                                                                    | ~       | , |   |          |
|                                       |                                 |               | 🛈 Weite             | er zur Terminbuchun                                                                                                    | ıg                                                                                                    |         |   |   |          |
| M (   Friedrich-Alexander-Universität |                                 |               |                     |                                                                                                    |                                                                                                    | ım      |   |   |          |

Erlangen

2

Medizinische Fakultät

## Hier wählen Sie nacheinander Behandler/Kategorie, Terminart, Datum und Uhrzeit aus

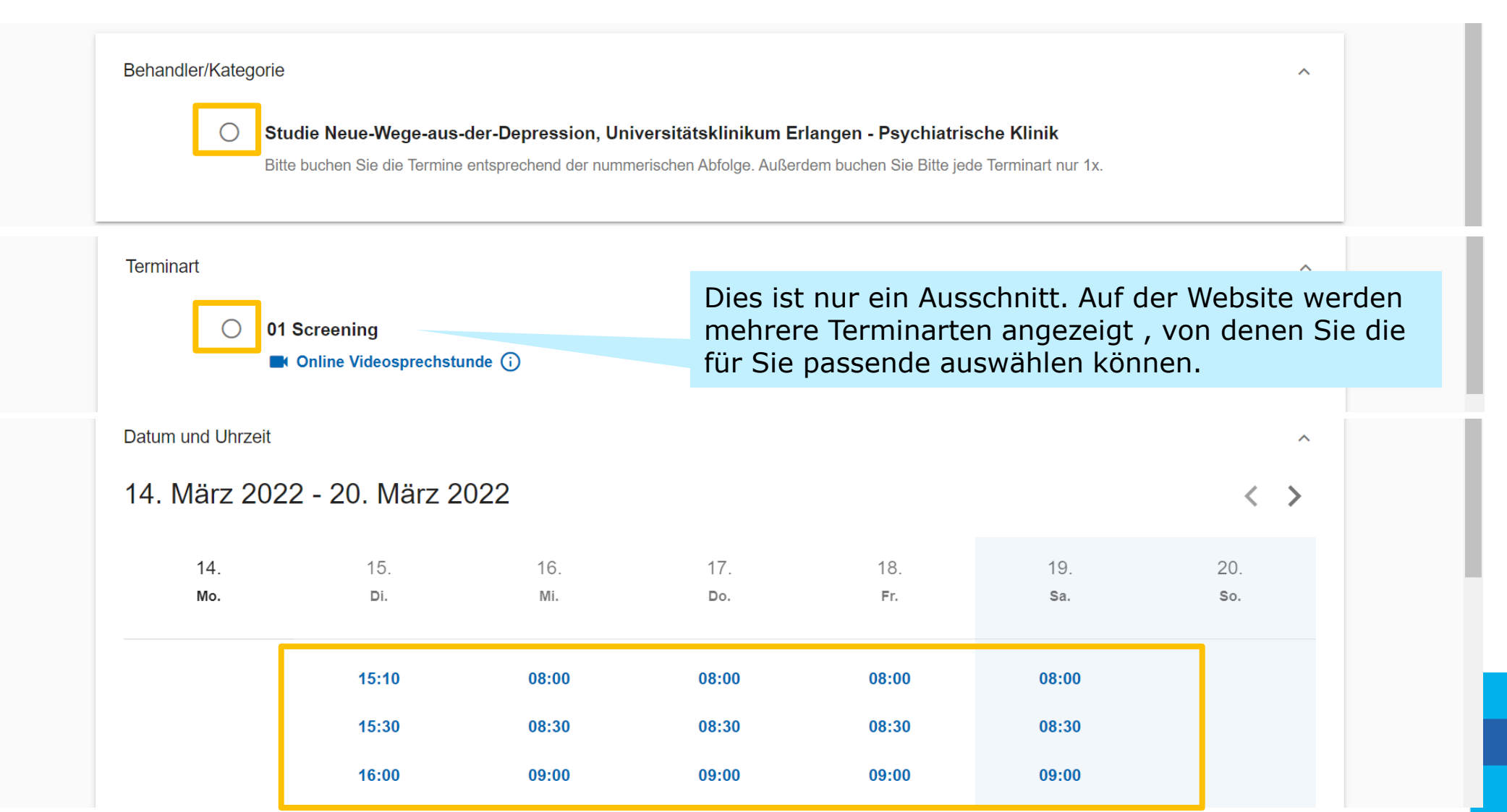

3

Frie Med

### Im Rahmen der Studie Neue Wege gibt es 7 Termine, die für Sie über Samedi buchbar sind

| 01 Screer                     | ing                                                                                                    |
|-------------------------------|----------------------------------------------------------------------------------------------------|
| Online                        | Videosprechstunde (i)                                                                                                    |
|                               |                                                                                                    |
| ) 02 Eingar                   | gsuntersuchung Videosprechstunde                                                                                                    |
| Online                        | Videosprechstunde 访                                                                                                    |
| Bitte füllen S                | e vor Ihrem Termin den zugesandten Fragebogen <i>(t0 Fragebogen)</i> aus.                                                                                                    |
| 03 Eingar                     | gsuntersuchung Präsenz                                                                                                    |
| ) 04 Folgeu                   | ntersuchung Videosprechstunde                                                                                                    |
| 📑 Online                      | Videosprechstunde 访                                                                                                    |
| Bitte füllen S                | e vor Ihrem Termin den zugesandten Fragebogen ( <i>t1 Fragebogen)</i> aus.                                                                                                    |
| ) 05 Folger                   | ntersuchung Präsenz                                                                                                    |
| Bitte vereinb                 | ren Sie Ihren Termin zu einer ähnlichen Zeit wie die 03 Eingangsuntersuchung Präsenz.                                                                                                    |
| ) 06 Wirkfa                   | xtoren Interview                                                                                                    |
| Online                        | Videosprechstunde (i)                                                                                                    |
| Bitte buchen<br>unbedingt die | Sie diesen Termin nur, wenn Sie an der Bouldertherapiegruppe oder der Gruppe mit Mentalen Modellen teilgenommen haben. Führen Sie zuvor bitte<br>04 Folgeuntersuchung Videosprechstunde durch. |
| ) 07 Absch                    | ussuntersuchung nach 12 Monaten                                                                                                    |
| Online                        | Videosprechstunde i                                                                                                    |
|                               |                                                                                                    |

# In unserem Beispiel wurde nun ein Screening-Termin am 16. März um 10:30 ausgewählt. Sie klicken dann auf "Weiter zur Terminbuchung"

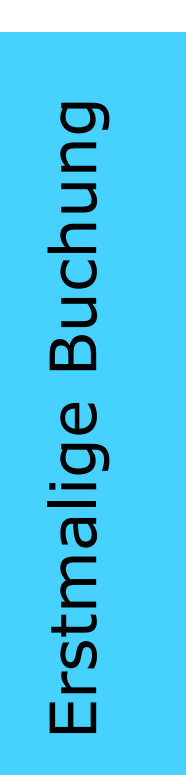

| ♠ Online-Te           | rminbuchung — Universitätsklinikum Erlangen - Psychiatrische Klinik - Studie Neue-         | DE 🌐              |
|-----------------------|--------------------------------------------------------------------------------------------|-------------------|
| 1                     | 2                                                                                          | 3                 |
| minart & Zeit auswähl | en Anmeldung                                                                               | Termin bestätigen |
| Behandler/Kategorie   | Studie Neue-Wege-aus-der-Depression, Universitätsklinikum Erlangen - Psychiatrische Klinik | ~                 |
| Terminart             | 01 Screening                                                                               | ~                 |
| Datum und Uhrzeit     | Mi, 16. März 2022, 10:30 Uhr                                                               | ~                 |

Alle buchungsrelevanten Inhalte werden bereitgestellt und verantwortet von der Institution "Universitätsklinikum Erlangen - Psychiatrische Klinik - Studie Neue-Wege-aus-der-Depression ".

Ein Service von **Samedi** 

© 2022 samedi GmbH | Impressum | AGB | Datenschutz

Friedr Mediz

### Falls Sie neu bei Samedi sind, müssen Sie sich einmalig registrieren. Ansonsten melden Sie sich einfach mit Ihren Nutzerdaten an.

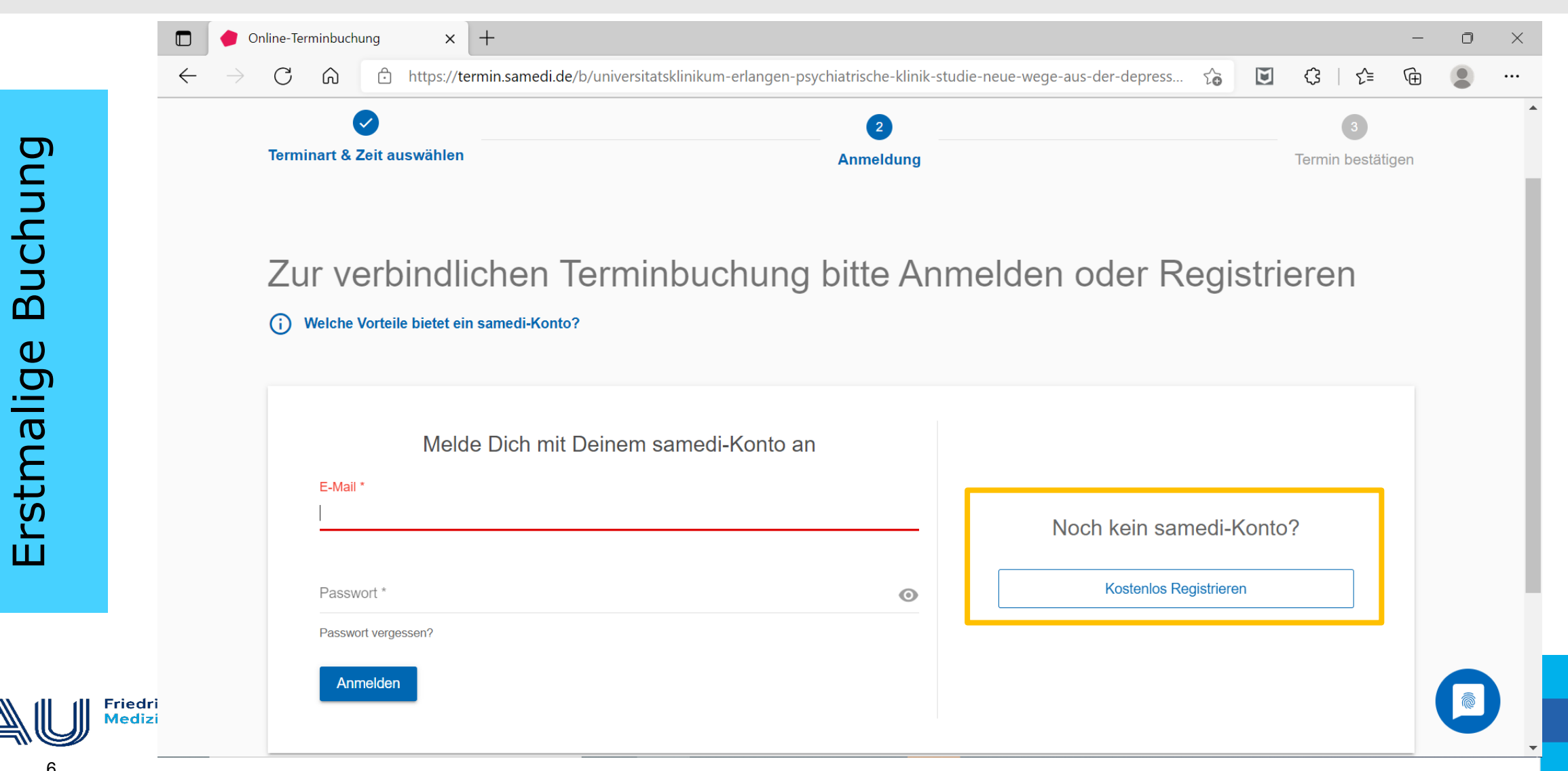

Buchung

## Sie geben Zugangsdaten, persönliche Daten und Rechtliches an und klicken auf "Kostenlos Registrieren"

Zur verbindlichen Terminbuchung bitte Anmelden oder Registrieren

| ğ   |
|-----|
|     |
|     |
|     |
| 0   |
|     |
| Ш   |
|     |
| Ð   |
| σ   |
| ·   |
| σ   |
|     |
|     |
| t d |
| 5   |
| Ш   |
|     |

| (            | Welche Vorteile bietet ein samedi-Konto?                                                                                                    |   |  |  |  |
|--------------|----------------------------------------------------------------------------------------------------|---|--|--|--|
|              | Zugangsdaten                                                                                                    |   |  |  |  |
|              | E-Mail *<br>jan.wallner@fau.de                                                                                                    |   |  |  |  |
|              | Passwort *                                                                                                    | Ø |  |  |  |
|              | Passwort wiederholen *                                                                                                    | 0 |  |  |  |
|              | Persönliche Daten                                                                                                    |   |  |  |  |
|              | Vorname * Jennifer                                                                                                    |   |  |  |  |
|              | Name *<br>Mustermann                                                                                                    |   |  |  |  |
|              | Rechtliches                                                                                                    |   |  |  |  |
|              | <ul> <li>Die AGB habe ich gelesen und erkläre mich mit ihnen einverstanden.</li> <li>Die Datenschutzerklärung habe ich gelesen und erkläre mich damit einverstanden.</li> </ul> |   |  |  |  |
| riedrich-Ale | Ich möchte den samedi Newsletter für Patienten abonnieren.                                                                                                    |   |  |  |  |
| ledizinische | Kostenios Registrieren Abbrech n                                                                                                    |   |  |  |  |

# Auf der folgenden Seite geben Sie noch persönliche Daten und Ihre Adresse an und setzen noch 3 Häkchen ( $\rightarrow$ folgende Slide)

| <u> </u>     |  |
|--------------|--|
|              |  |
|              |  |
|              |  |
|              |  |
| <u> </u>     |  |
|              |  |
| _            |  |
|              |  |
| $\mathbf{m}$ |  |
|              |  |
| <b>a</b> >   |  |
| U U          |  |
|              |  |
| U U          |  |
| · · —        |  |
|              |  |
| 10           |  |
|              |  |
|              |  |
|              |  |
|              |  |
| U)           |  |
| <u> </u>     |  |
|              |  |
|              |  |

| Persönliche Daten | Patientenadresse    |
|-------------------|---------------------|
|                   |                     |
| Anrede *          | Straße Hausnummer * |
| Geburtsdatum *    | Postleitzahl *      |
| Mobilfunknummer * | Ort *               |
|                   |                     |

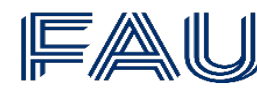

## Auf der folgenden Seite geben Sie noch persönliche Daten und Ihre Adresse an und setzen noch 3 Häkchen

#### Zusätzliche Daten

Y is the stimme ich einem eventuell notwendigen Dokumentenaustausch während der Videosprechstunde zu.

Termin buchen

Kommentare

\* Ich erlaube der Institution "Universitätsklinikum Erlangen - Psychiatrische Klinik - Studie Neue-Wege-aus-der-Depression " und samedi GmbH mir zu meinen gebuchten Terminen Benachrichtigungen zu senden. Dies ist eine notwendige Voraussetzung für die Verwendung der Videosprechstunde. Die Benachrichtigungseinstellung kann jederzeit von der Institution geändert werden.

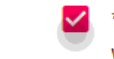

Friedrich-Alexa Medizinische Fe \* Ich stimme zu, dass meine persönlichen Daten an die Institution "Universitätsklinikum Erlangen - Psychiatrische Klinik - Studie Neue-Wege-aus-der-Depression " weitergegeben werden.

i) Welche persönlichen Daten werden weitergegeben?

### Nach der erfolgten Buchung, erhalten Sie die untenstehende Bestätigung. Zusätzlich erhalten Sie auch eine Bestätigung per E-Mail.

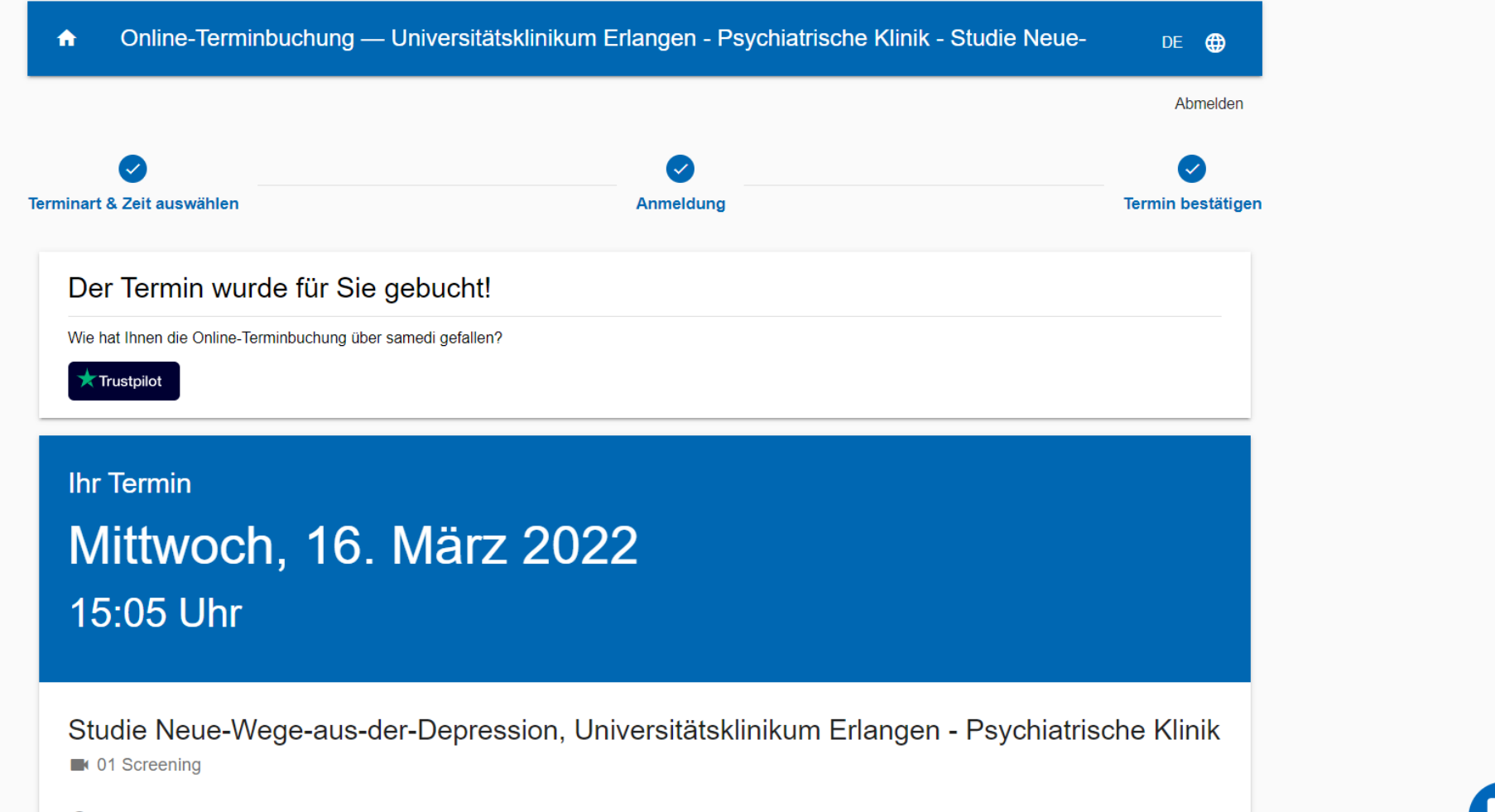

Sie können die Online Videosprechstunde bereits wenige Minuten vor dem geplanten Termin starten. Bitte vergewissern Sie sich vor Ihrem Termin, dass Sie die technischen Voraussetzungen erfüllen um einen Videoanruf durchführen zu können. Wenn Sie Fragen zur samedi Videosprechstunde haben, schauen Sie gerne in die FAQ's (https://patient.samedi.de/faq).

## Sie wählen wieder Behandler/Kategorie, Terminart, Datum und Uhrzeit aus

Frie Med

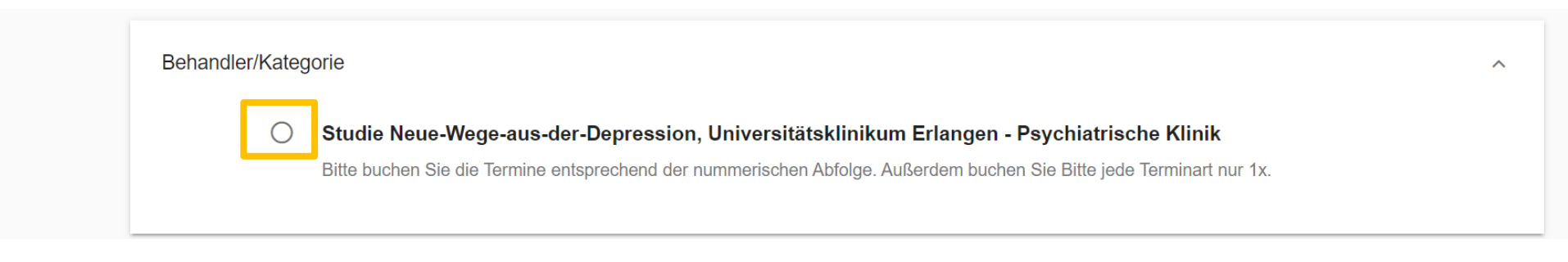

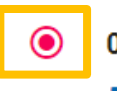

#### 02 Eingangsuntersuchung Videosprechstunde

#### Online Videosprechstunde (i)

Bitte füllen Sie vor Ihrem Termin den zugesandten Fragebogen (to Fragebogen) aus.

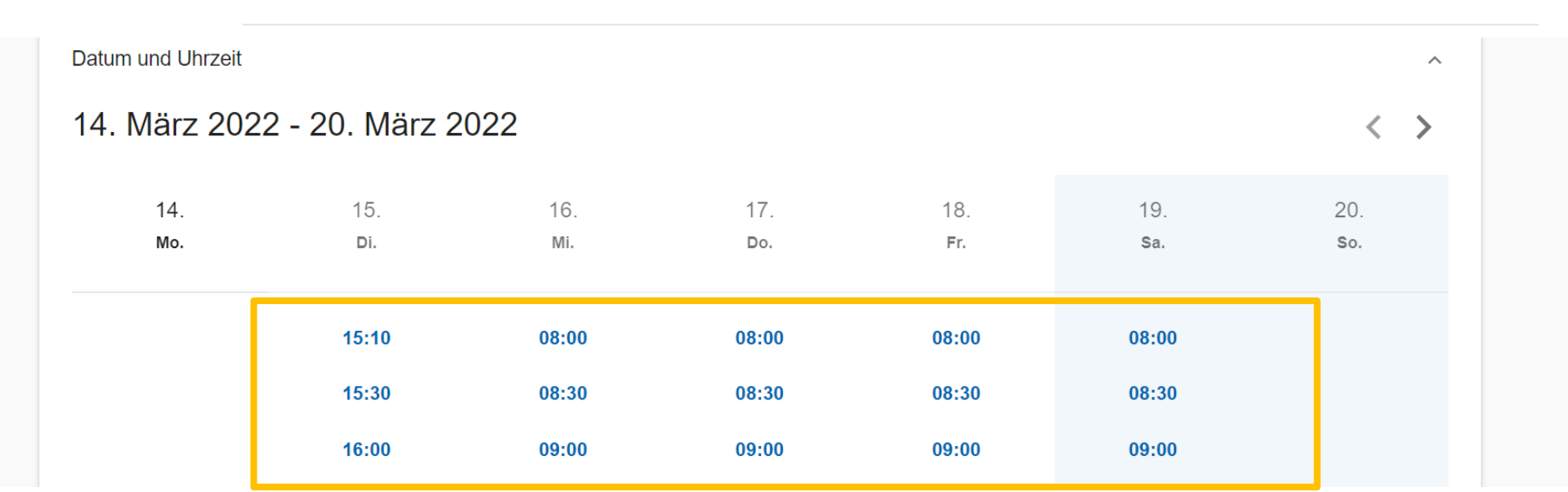

### Es erscheint eine Zusammenfassung Ihrer Auswahl

| ♠ Online-Terminbuchung — Universitätsklinikum Erlangen - Psychiatrische Klinik - Studie Neue- |                                                                                                    |                        |  |  |
|-----------------------------------------------------------------------------------------------|----------------------------------------------------------------------------------------------------|------------------------|--|--|
|                                                                                               |                                                                                                    | Abmelden               |  |  |
| 1<br>Terminart & Zeit auswähl                                                                 | len Anmeldung                                                                                                    | 3<br>Termin bestätiger |  |  |
| Behandler/Kategorie                                                                           | Studie Neue-Wege-aus-der-Depression, Universitätsklinikum Erlangen - Psychiatrische Klinik                                       | ~                      |  |  |
| Terminart                                                                                     | 02 Eingangsuntersuchung Videosprechstunde                                                                                        | ~                      |  |  |
| Datum und Uhrzeit                                                                             | Do, 17. März 2022, 9:00 Uhr                                                                                                    | ~                      |  |  |
| 🕥 Weiter zur Termint                                                                          | buchung                                                                                                    |                        |  |  |
| Alle buchungsrelevanten Inh<br>Depression ".                                                  | nalte werden bereitgestellt und verantwortet von der Institution "Universitätsklinikum Erlangen - Psychiatrische Klinik - Studie | Neue-Wege-aus-der-     |  |  |
| Ein Service von <b>Samed</b>                                                                  | i                                                                                                    |                        |  |  |
| © 2022 samedi GmbH   Imp                                                                      | ressum   AGB   Datenschutz                                                                                                    |                        |  |  |

FAU

### Sie melden sich mit Ihren Login-Daten an

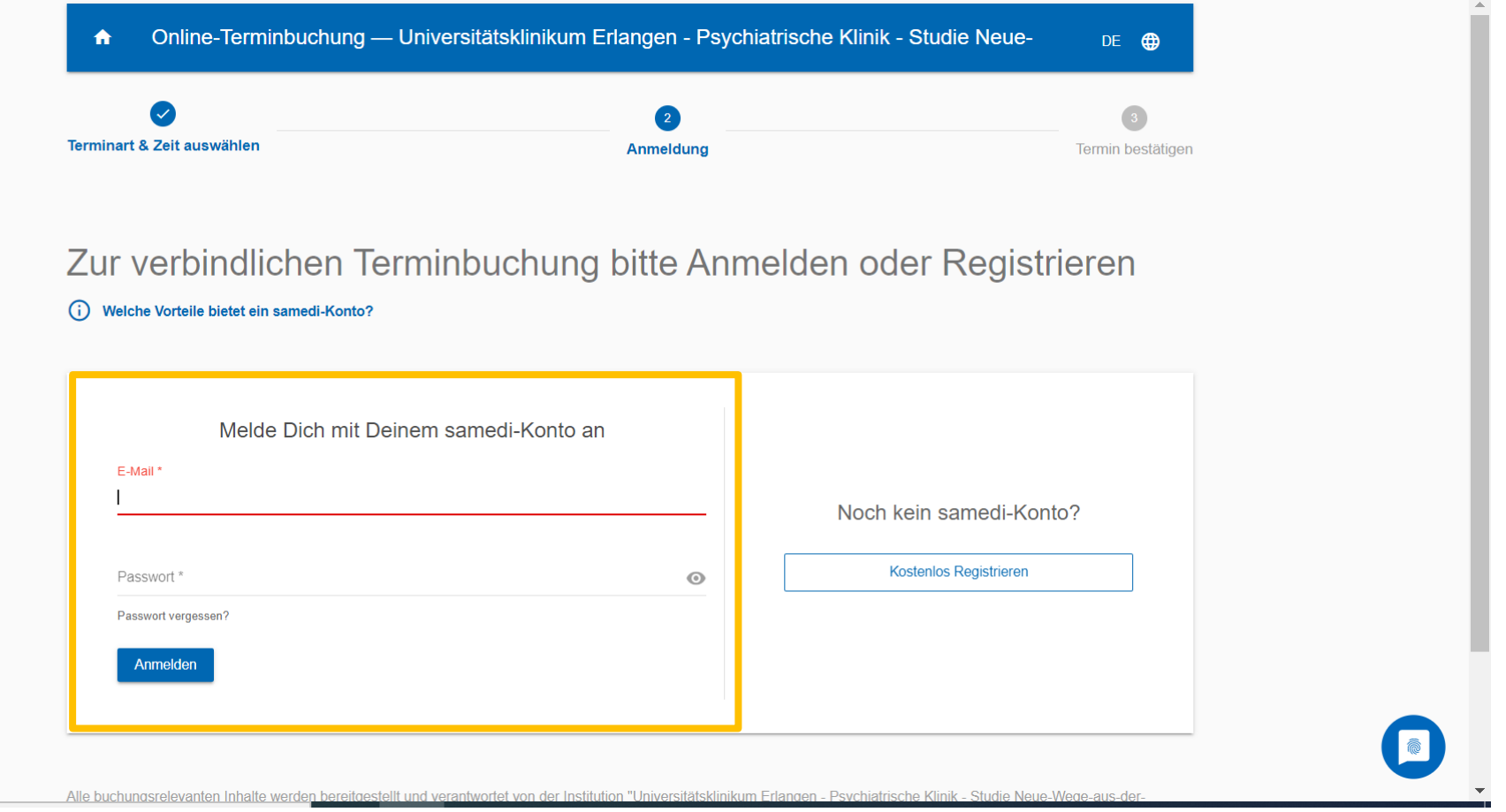

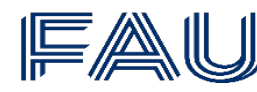

### Sie müssen nur die 3 schon bekannten Häkchen setzen

#### Zusätzliche Daten

\* Hiermit stimme ich einem eventuell notwendigen Dokumentenaustausch während der Videosprechstunde zu.

#### Termin buchen

Kommentare

\* Ich erlaube der Institution "Universitätsklinikum Erlangen - Psychiatrische Klinik - Studie Neue-Wege-aus-der-Depression " und samedi GmbH mir zu meinen gebuchten Terminen Benachrichtigungen zu senden. Dies ist eine notwendige Voraussetzung für die Verwendung der Videosprechstunde. Die Benachrichtigungseinstellung kann jederzeit von der Institution geändert werden.

\* Ich s weiter

Friedrich-Alexa Medizinische Fi \* Ich stimme zu, dass meine persönlichen Daten an die Institution "Universitätsklinikum Erlangen - Psychiatrische Klinik - Studie Neue-Wege-aus-der-Depression " weitergegeben werden.

(i) Welche persönlichen Daten werden weitergegeben?

### Nach der erfolgten Buchung, erhalten Sie die untenstehende Bestätigung. Zusätzlich erhalten Sie auch eine Bestätigung per E-Mail.

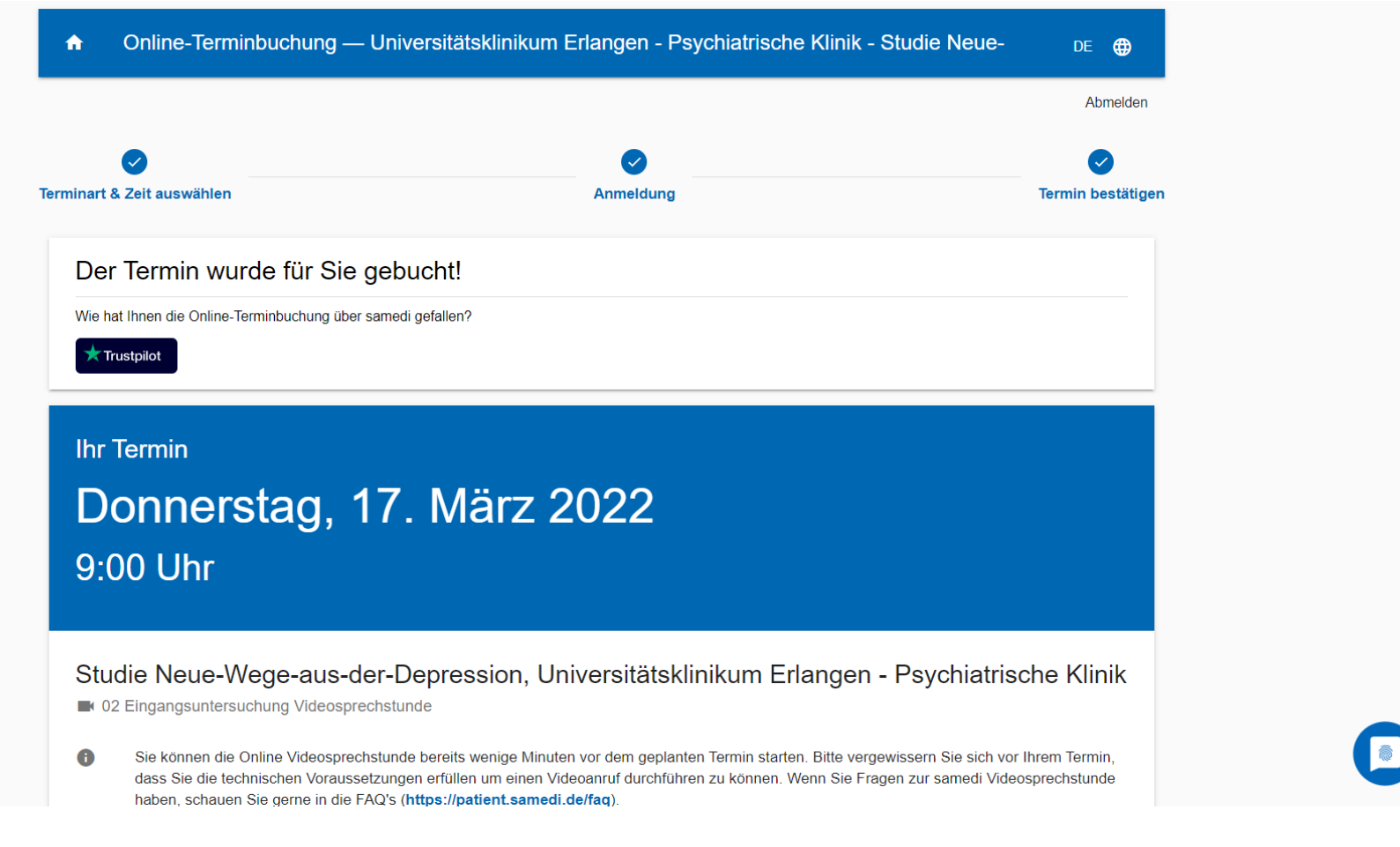

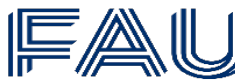

#### Kontaktieren Sie uns gerne!

Falls Probleme bei der Anmeldung auftreten, helfen wir gerne jederzeit! Schreiben Sie uns unter: <u>NeueWege.PS@uk-erlangen.de</u>

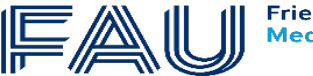

Friedrich-Alexander-Universität Medizinische Fakultät